### Remplir et signer un formulaire PDF sur un téléphone intelligent en 11 étapes (iPhone)

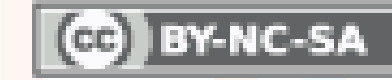

Maxime St-Jacques Couture 2020

#### 1. Partager le PDF à remplir

| Retour A20                                                        | Demande d                                                                                    | incomple                                     |                                                           | (rîn)                 |
|-------------------------------------------------------------------|----------------------------------------------------------------------------------------------|----------------------------------------------|-----------------------------------------------------------|-----------------------|
| AZU AZU                                                           |                                                                                              |                                              | St_IIN_O                                                  | Ú                     |
|                                                                   |                                                                                              |                                              |                                                           |                       |
|                                                                   | 55                                                                                           |                                              |                                                           |                       |
|                                                                   |                                                                                              | DEMANI<br>D'INCON                            | DE EXCEPTIONNE                                            | LLE                   |
|                                                                   | III ACIMITE                                                                                  |                                              |                                                           |                       |
| n raison du caractère par                                         | ticulier de la situation et des                                                              | mesures en cou                               | rs concernant la COVID-                                   | 19, des               |
| vous êtes dans l'imporaires                                       | bilité de compléter un cours ou couvez présenter une demande                                 | le terminer vos étud                         | es à la session d'automne                                 | 2020 en<br>ttachées   |
| ux cours. Ainsi vous devrez                                       | reprendre à une session ultéri                                                               | eure les cours porta                         | ant la mention <i>Incomplet</i> (                         | N).                   |
| ous vous invitons à évaluer le<br>es conséquences sur la durée    | <ul> <li>s avantages et les inconvénients</li> <li>de votre cheminement scolaire,</li> </ul> | avant de présenter<br>sur l'offre de cours ( | une demande d'incomplet e<br>certains cours ne sont offer | en raison<br>s qu'une |
| ns par année) et sur la réussit<br>IIO si vous avez des question: | e prealable de certains cours pou<br>s relativement à votre chemineme                        | r en suivre d'autres.<br>nt scolaire.        | Contactez votre API par me                                | ssagerie              |
|                                                                   |                                                                                              |                                              |                                                           |                       |
| Nom :                                                             | Se                                                                                           | ssion : <u>Automne 2</u>                     | 020                                                       | — I                   |
| Prenom :                                                          | Pro                                                                                          | ogramme :                                    |                                                           |                       |
|                                                                   |                                                                                              |                                              |                                                           |                       |
|                                                                   |                                                                                              |                                              |                                                           | _                     |
| e souhaite présenter une dem                                      | ande d'incomplet. Je comprends o                                                             | qu'en présentant cett                        | e demande, je devrai compl                                | éter                  |
|                                                                   |                                                                                              |                                              |                                                           |                       |
|                                                                   |                                                                                              | Acceptée                                     | Refusée                                                   |                       |
|                                                                   |                                                                                              |                                              |                                                           |                       |
|                                                                   |                                                                                              |                                              |                                                           |                       |
|                                                                   |                                                                                              |                                              |                                                           |                       |
|                                                                   |                                                                                              |                                              |                                                           |                       |
| POUR TOUS LES COURS DE LA                                         | ASESSION                                                                                     |                                              |                                                           |                       |
|                                                                   |                                                                                              |                                              |                                                           | _                     |
|                                                                   |                                                                                              |                                              |                                                           |                       |
|                                                                   |                                                                                              |                                              | 0                                                         | . 1                   |
|                                                                   |                                                                                              |                                              | Рад                                                       | e 1 sur 2             |
|                                                                   |                                                                                              |                                              |                                                           |                       |
|                                                                   |                                                                                              |                                              |                                                           |                       |
|                                                                   |                                                                                              |                                              |                                                           | 15                    |
|                                                                   | DE                                                                                           | DEMAN                                        |                                                           |                       |
| □<br>□ CĒGEP<br>□ □ SAINT·                                        | DE<br>HYACINTHE                                                                              | DEMANI<br>D'INCOM                            | MPLET (IN) – COVIE                                        | )-19                  |
| □□ CĒGEP<br>□□ SAINT·                                             | DE<br>HYACINTHE                                                                              | DEMANI<br>D'INCON                            | MPLET (IN) – COVIE                                        | )-19                  |

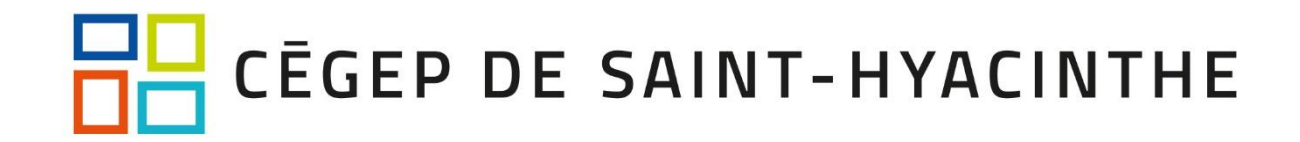

#### 2. Enregistrer le PDF

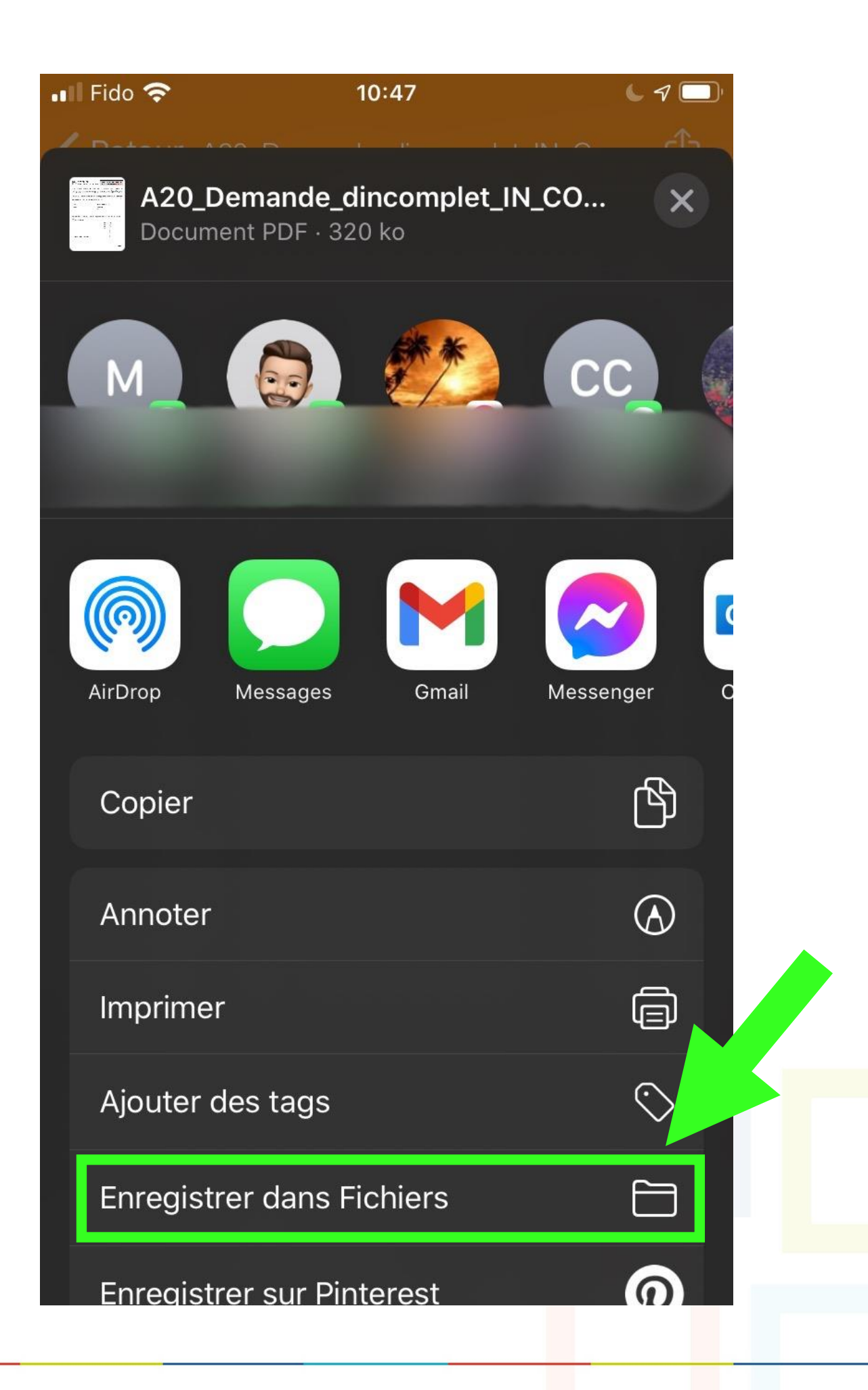

## 3. Choisir l'emplacement

| •II Fido | <u>?</u>            | 10:47       |            |             |
|----------|---------------------|-------------|------------|-------------|
| / Date   |                     |             | 1 1 INI    |             |
| Annu     | ler                 | Ē           | Er         | nregistrer  |
| Chois    | sissez l'emplacemer | nt où enreo | gistrer ce | et élément. |
|          | A20_Demar           | ndeC0       | DVID-19    | 9_FINAL     |
|          | iCloud Drive        |             |            | >           |
|          | Google Drive        |             |            | >           |
|          | Sur l'iPhone        |             |            | >           |
|          | OneDrive            |             |            | >           |
|          |                     |             |            |             |
|          |                     |             |            |             |
|          |                     |             |            |             |
|          |                     |             |            |             |
|          |                     |             |            |             |
|          |                     |             |            |             |
|          |                     |             |            |             |

#### 4. Visiter smallpdf.com

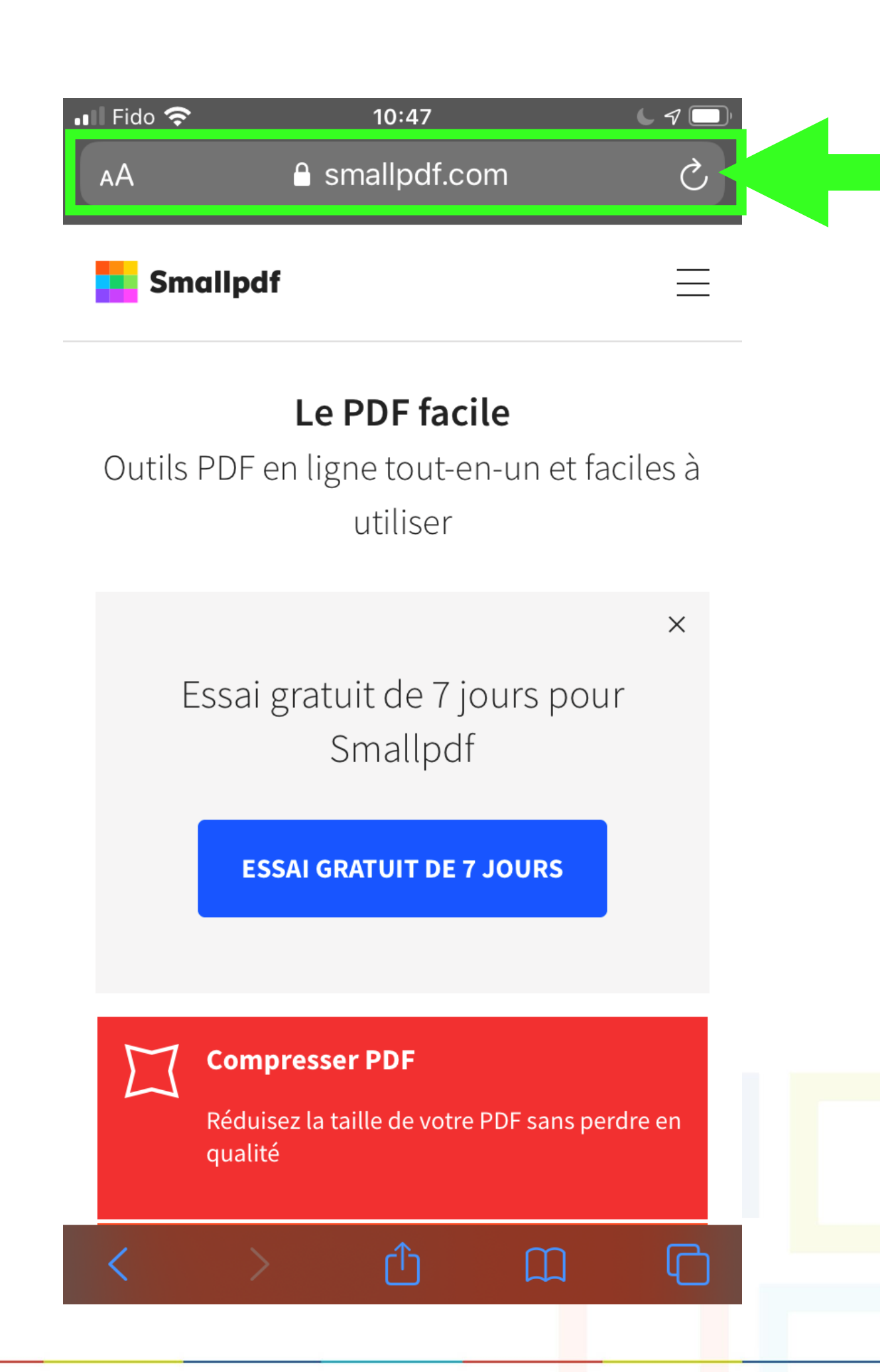

## 5. Choisir « Signer un PDF »

| •1 | Fido 奈     | 10:47                                                                                                    |  |
|----|------------|----------------------------------------------------------------------------------------------------|--|
|    |            | <b>Signer un PDF</b><br>Créez votre signature, signez votre PDF et<br>demandez à des personnes de signer |  |
|    | G          | <b>Déverrouiller PDF</b><br>Supprimez les mots de passe, le cryptage et<br>l'autorisation de votre PDF   |  |
|    | $\bigcirc$ | <b>Protéger un PDF</b><br>Ajoutez un mot de passe et chiffrez votre<br>fichier PDF                       |  |

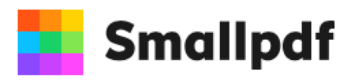

Nous simplifions la gestion de PDF.

Entreprise

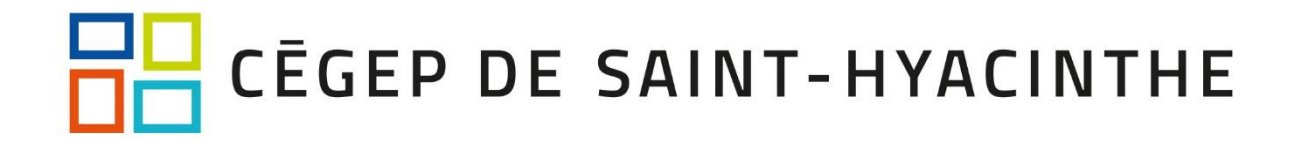

## 6. Choisir le fichier

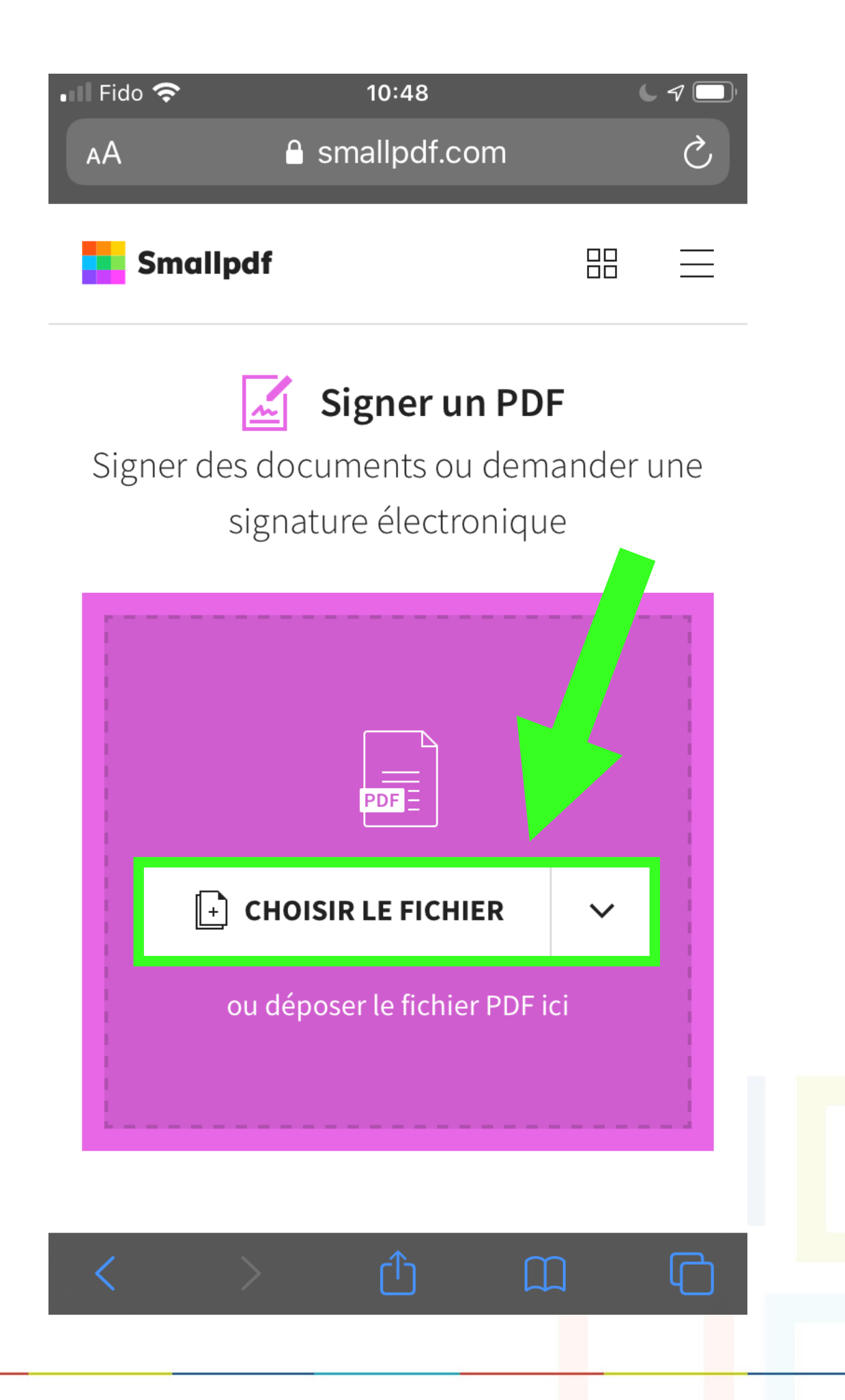

### 7. Atteindre l'emplacement du fichier

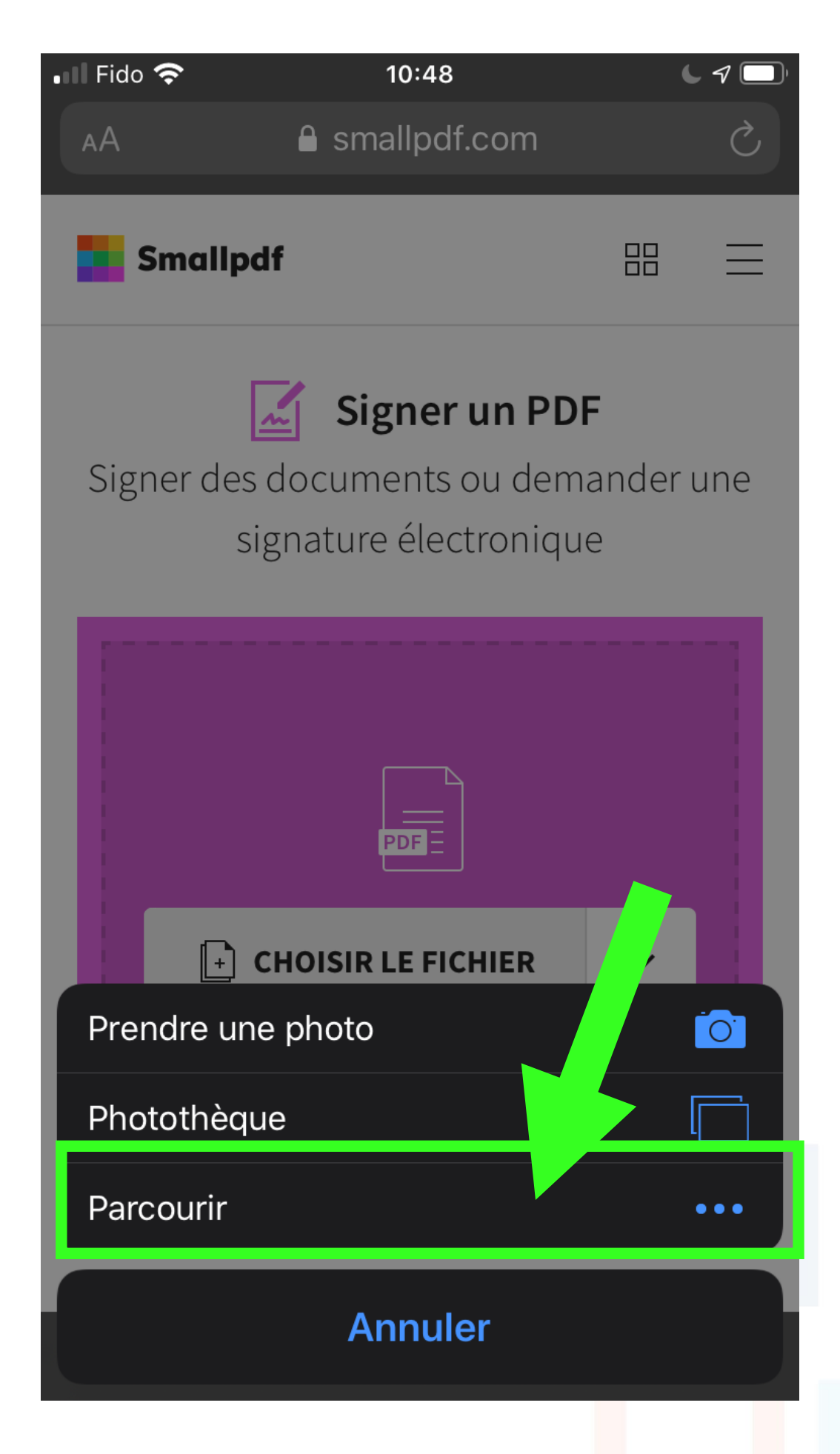

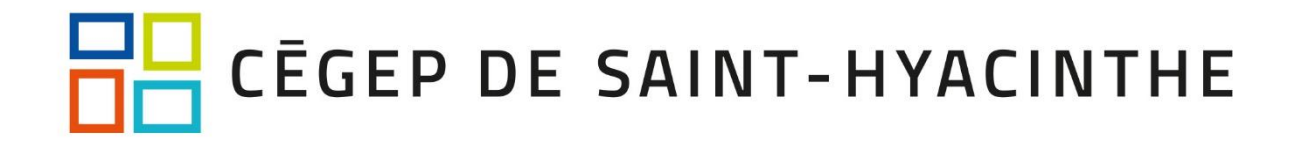

#### 8. Remplir le formulaire

taper sur les zones de texte; utiliser « ajouter du texte » au besoin

| ∎I Fido '                                  | <b>≈</b>                                                                                                    | 10:50<br>smallpdf.c                                                    | om              | (                                       | L 7 🔲       |
|--------------------------------------------|----------------------------------------------------------------------------------------------------|------------------------------------------------------------------------|-----------------|-----------------------------------------|-------------|
|                                            | Signer un PDF<br>A20 Demande d                                                                                                    | :<br>' Т                                                               | ERMI            | NER ET SIGN                             | IER         |
| ٥                                          | T Ajoute                                                                                                    | r du                                                                   | $\checkmark$    | Ajouter une                             | •           |
| Précisez I<br>Respu<br>Malac<br>Trava      | e ou les motifs de la demande d'inco<br>posabilités parentales<br>ie en lien avec la COVID-19<br>illeur dans un secteur essentiel | INTHE mplet pour la session d                                          | DEMAN<br>D'INCO | NDE EXCEPTIONNEI<br>OMPLET (IN) – COVIE | LLE<br>)-19 |
| N.B. Les o<br>cégep d'a                    | xte actuel peu favorable à la poursuif<br>précisez :                                                                              | te des études, précisez<br>idite dans un autre cége<br>ion partenaire. | :               | ésenter une demande d'incom             | olet au     |
| Sign H<br>Signature<br>Sign H<br>Signature | ere<br>de l'étudiant (un formulaire non signé ne se<br>ere<br>du registraire                                                      | ara pas traité)                                                        |                 | Date<br>Date                            | _           |
|                                            |                                                                                                    |                                                                        |                 |                                         |             |
| × fz                                       | Ta signature                                                                                                    | <b>A</b> ⊕                                                             | Invite          | er des signa <sup>.</sup>               | taires      |

# 8. Signer le formulaire

| •1 | Fido                             | ŝ                                                                                        | â                                                                            | 10:50<br>smallpdf                                           | com           |                                     | <b>(</b> 7 🔲)    |
|----|----------------------------------|------------------------------------------------------------------------------------------|------------------------------------------------------------------------------|-------------------------------------------------------------|---------------|-------------------------------------|------------------|
|    |                                  | Signer<br>A20 De                                                                         | <b>r un PDF</b><br>mande d'                                                  |                                                             | TERM          | INER ET SI                          | GNER             |
|    | ᠿ                                | Т                                                                                        | Ajouter                                                                      | r du                                                        |               | Ajouter u                           | ne<br>•          |
|    |                                  | CĒGE<br>SAIN                                                                             | P DE<br>T-HYACI                                                              | NTHE                                                        | DEMA<br>D'INC | ANDE EXCEPTION<br>COMPLET (IN) – CO | NELLE<br>IVID-19 |
|    | Précisez<br>Resp<br>Mala<br>Trav | le ou les motifs de<br>ponsabilités parent<br>die en lien avec la<br>ailleur dans un sec | e la demande d'incom<br>lales<br>I COVID-19<br>teur essentiel                | plet pour la sessio                                         | n d'automne 2 | 020.                                |                  |
|    | N.B. Les<br>cégep d'             | exte actuel peu fa<br>e, précisez :<br>étudiants qui sont<br>accueil selon les n         | vorable à la poursuite<br>t inscrits en command<br>nodalités de l'institutio | des études, précis<br>ite dans un autre c<br>in partenaire. | ez :          | présenter une demande d'in          | complet au       |
|    | Sign F                           | lere<br>e de l'étudiant (un f                                                            | Dormulaire non signé ne ser                                                  | a pas traité)                                               |               | Date                                | _                |
|    | Sign H                           | Here<br>e du registraire                                                                 |                                                                              |                                                             |               | Date                                | -                |
|    |                                  |                                                                                          |                                                                              |                                                             |               |                                     |                  |
| I  | ×Jz                              | Ta sign                                                                                  | ature                                                                        | $\mathcal{S}_{\oplus}$                                      | Invit         | er des sigr                         | nataires         |

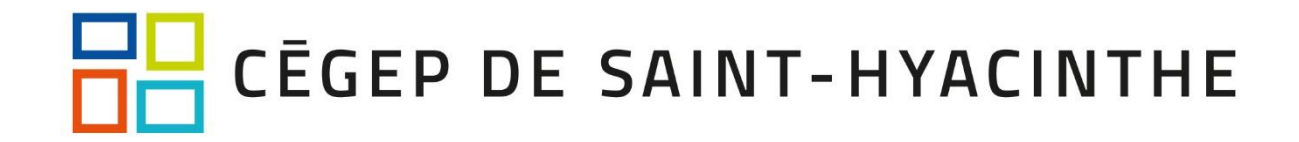

## 9. Terminer et signer

| ■ Fido <b>ຈ</b> 10:50 <b>C √ D</b>                                                                                                    |
|----------------------------------------------------------------------------------------------------|
| A20 Demande d'                                                                                                    |
| Ajouter du     T Ajouter du     T texte     Coche     Coche     Coc |
| DEMANDE EXCEPTIONNELLE<br>D'INCOMPLET (IN) - COVID-19                                                                                                    |
| Précisez le ou les motifs de la demande d'incomplet pour la session d'automne 2020.  Responsabilités parentales  Maladie en lien avec la COVID-19  Travailleur dans un secteur essentiel  Contexte actuel peu favorable à la poursuite des études, précisez : Autre, précisez :                                                                                                    |
| N.B. Les étudiants qui sont inscrits en commandite dans un autre cégep doivent présenter une demande d'incomplet au<br>cégep d'accueil selon les modalités de l'institution partenaire.                                                                                                    |
| Sign Here       Date         Sign Here       Date                                                                                                    |
| Signature du registraire Date                                                                                                    |
|                                                                                                    |
| <u>×</u> f₂ Ta signature ♀ A⊕ Inviter des signataires                                                                                                    |

# 10. Télécharger le fichier

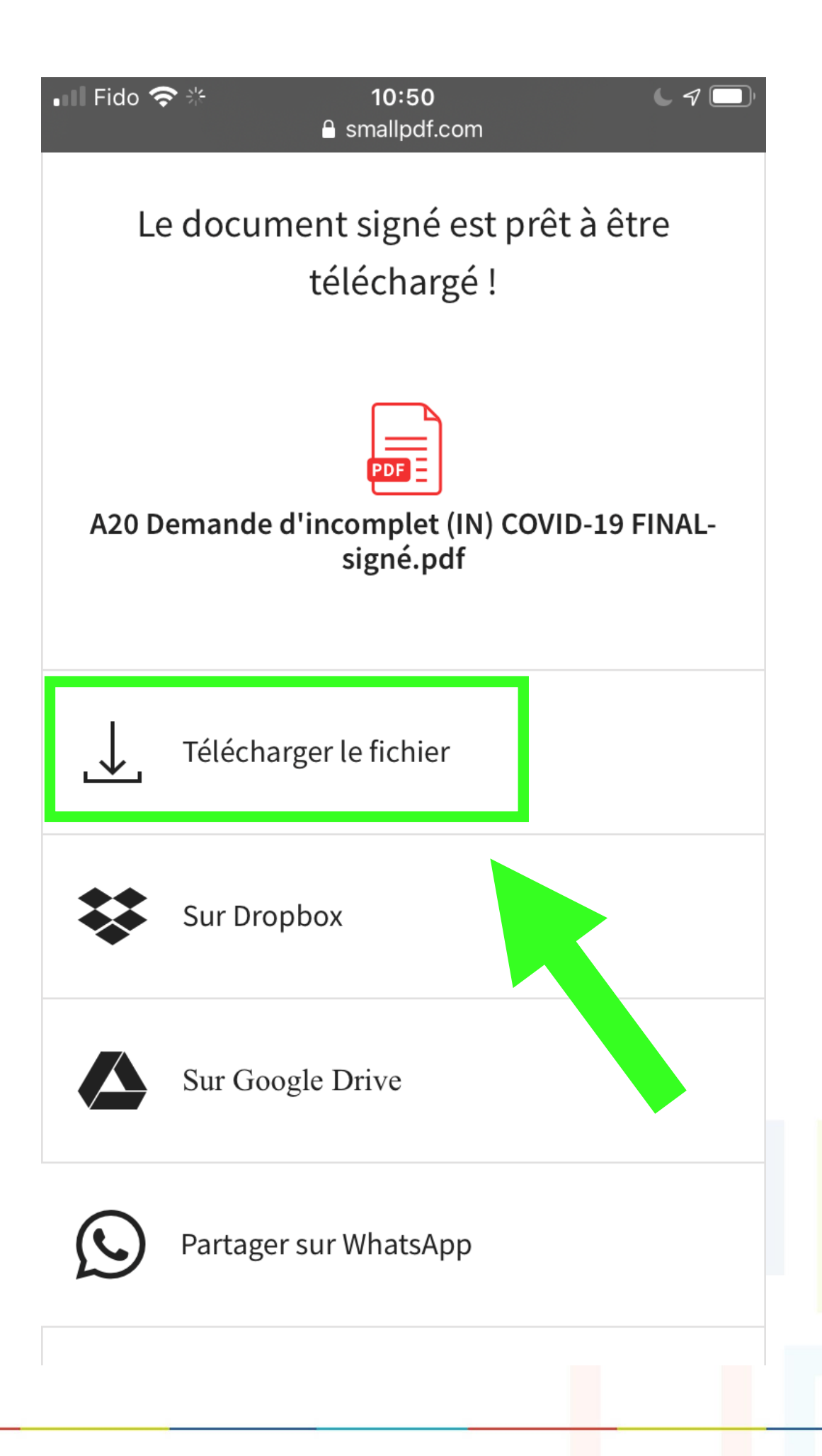

## 10. Télécharger le PDF signé

| smallpdf-pr                                                                                                    | oduction-files                                                                                                    | s.s3.eu-we                                                                                                    | st-1 🖒                                                                                         |
|----------------------------------------------------------------------------------------------------|----------------------------------------------------------------------------------------------------|----------------------------------------------------------------------------------------------------|------------------------------------------------------------------------------------------------|
| □□ CĒGEP D<br>□□ SAINT-H                                                                                                    | E<br>YACINTHE                                                                                                    | EMANDE EXCEPTIC<br>INCOMPLET (IN) – (                                                                                                    | ONNELLE<br>COVID-19                                                                            |
| En raison du caractère particulia<br>assouplissements temporaires ont<br>si vous êtes dans l'impossibilité<br>raison de la COVID-19, vous pouve<br>aux cours. Ainsi <b>vous devrez repr</b> | er de la situation et des mesure<br>été autorisés, notamment quant à<br>de compléter un cours ou de termine<br>z présenter une demande. L'incomp<br>endre à une session ultérieure les c | s en cours concernant la<br>la mention <i>Incomplet.</i> Exe<br>r vos études à la session d'a<br>let <u>ne donne pas droit</u> aux u<br><b>ours portant la mention <i>Inco</i></b> | COVID-19, des<br>eptionnellement,<br>utomne 2020 en<br>inités rattachées<br><i>mplet</i> (IN). |
| Nous vous invitons à évaluer les av<br>des conséquences sur la durée de v<br>fois par année) et sur la réussite pré<br>MIO si vous avez des questions rela                                  | antages et les inconvénients avant de<br>votre cheminement scolaire, sur l'offre<br>alable de certains cours pour en suivri<br>tivement à votre cheminement scolaire                     | présenter une demande d'inc<br>de cours (certains cours ne s<br>e d'autres. Contactez votre AP                                                                                     | omplet en raison<br>ont offerts qu'une<br>I par messagerie                                     |
| Nom :                                                                                                    | Session : A                                                                                                    | utomne 2020                                                                                                    |                                                                                                |
| Prénom :                                                                                                    | Programme                                                                                                    | :                                                                                                    |                                                                                                |
| D.A. :                                                                                                    | Téléphone :                                                                                                    |                                                                                                    |                                                                                                |
| Pour tous les cours de la ses                                                                                                    | SION                                                                                                    |                                                                                                    |                                                                                                |
|                                                                                                    |                                                                                                    |                                                                                                    | Page 1 sur 2                                                                                   |
| CĒGEP D<br>SAINT-H                                                                                                    | E<br>YACINTHE                                                                                                    | EMANDE/SXCEPT/<br>INCOMF                                                                                                    | -≓<br>viD-19                                                                                   |
|                                                                                                    |                                                                                                    |                                                                                                    | -                                                                                              |

# 11. Choisir l'emplacement

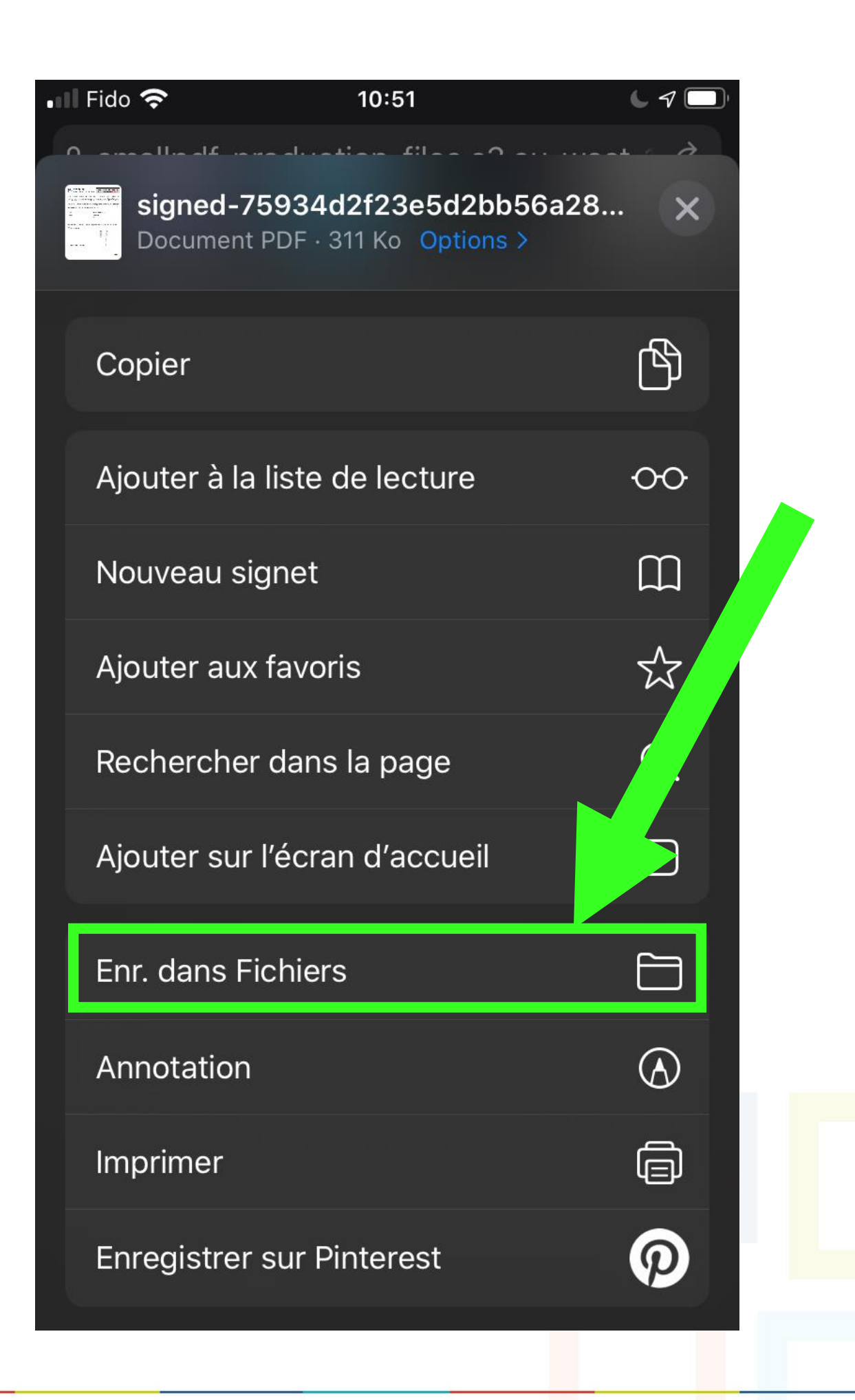